## Centro intégré de santé et de services sociaux des Laurentides Québec 😝 😝

## Vous n'êtes pas en mesure de vous connecter au Guichet web Virtuo?

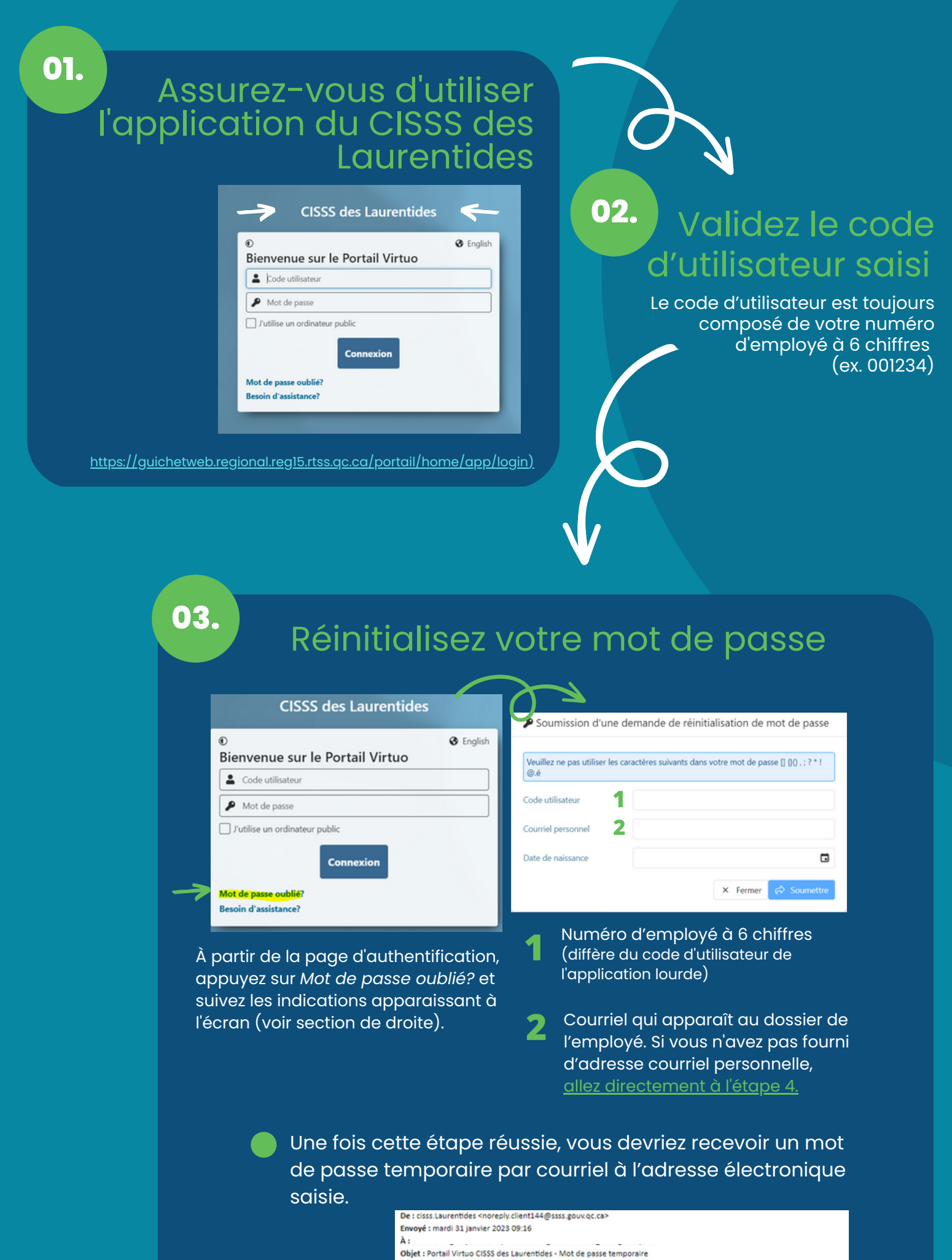

Bonjour

Vos informations d'authentification Portail Virtuo RH-Paie

Voici votre mot de passe temporaire Va1SbJJt Lors de votre prochaine authentification au Portail Virtuo RH-Paie, vous devrez modifier votre mot de passe. Merci de l'équipe du CISSS des Laurentides

Veuillez ne pas répondre à ce courriel.

Retournez dans le Guichet web Virtuo et connectez-vous avec le mot de passe temporaire que vous avez reçu. La fenêtre suivante apparaîtra :

| Mot de passe temporaire      |                    |
|------------------------------|--------------------|
|                              | 0                  |
| Nouveau mot de pass          |                    |
|                              | 0                  |
| Confirmation du mot de passe |                    |
|                              | 0                  |
|                              |                    |
|                              |                    |
|                              | X Fermer / Modifie |

Saisissez le mot de passe temporaire reçu par courriel, choisissez un nouveau mot de passe puis cliquez sur *Modifier*.

Une fois fait, votre nouveau mot de passe sera effectif tant dans l'application que dans le Guichet web Virtuo et un courriel automatisé de confirmation vous sera envoyé par courriel.

Si vous n'êtes toujours pas en mesure d'accéder à l'application, allez à l'étape 4.

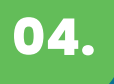

## Contactez l'équipe Systèmes d'information RH

Transmettez une demande de réinitialisation de mot de passe à l'équipe Systèmes d'information RH à l'adresse : <u>sirh.cissslau@ssss.gouv.qc.ca</u>